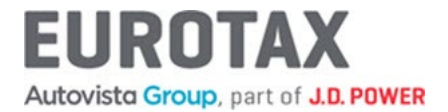

# EMA online – kako započeti, brzi vodič

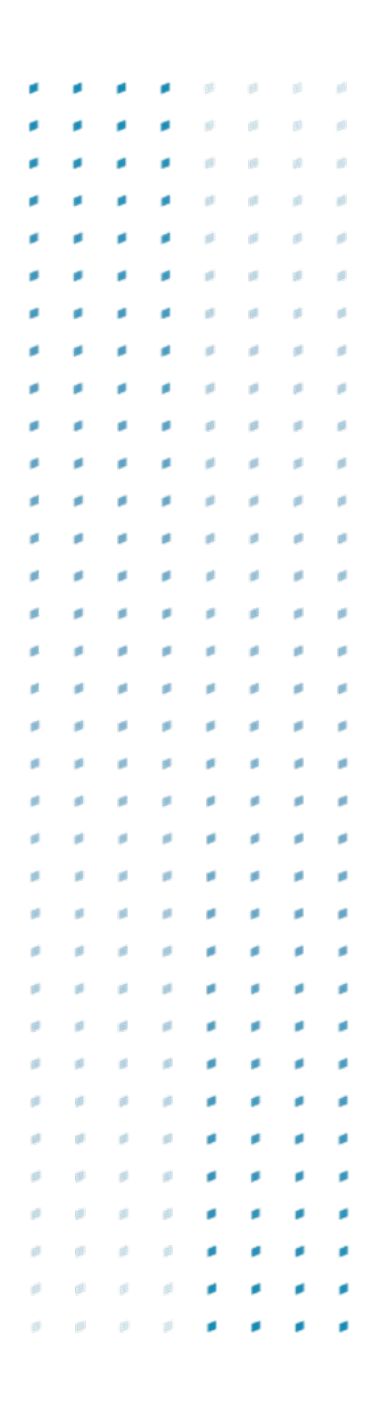

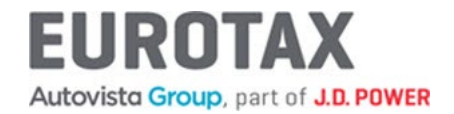

1. Prijavite se u EMO online na web adresi pro.eurotax.si sa svojim korisničkim imenom i lozinkom.

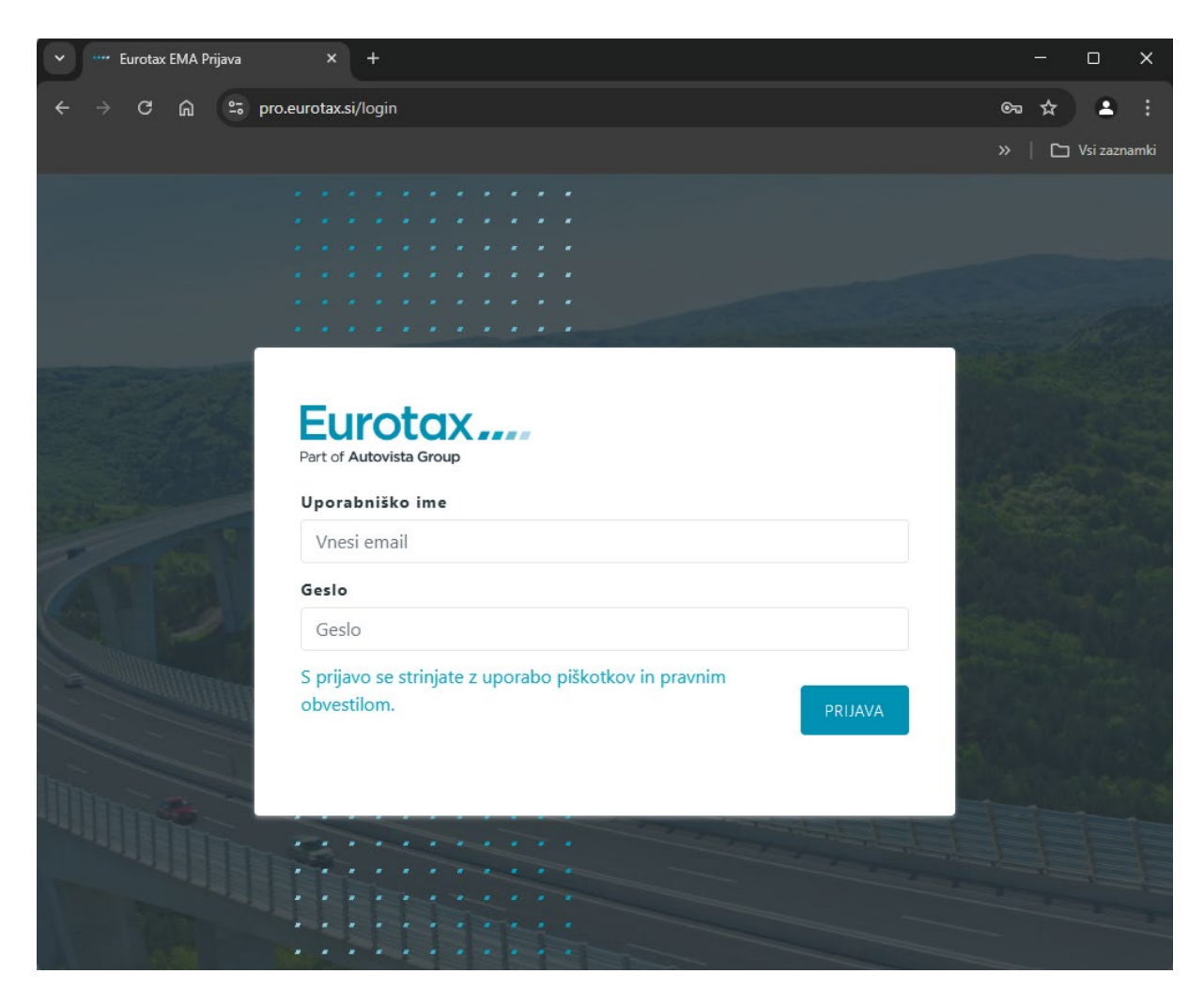

- 2. Nakon uspješne prijave potrebno je konfigurirati osnovne postavke.
  - Izbornik Postavke nalazi se desno gore gdje se nalazi ime i prezime prijavljenog korisnika.

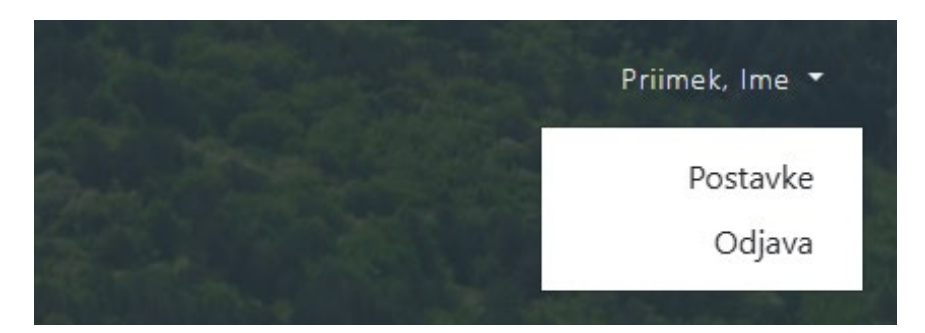

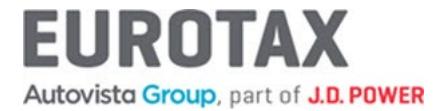

U postavkama provjerite podatke u kartici Zaglavlje, unesite obračunske sate i popuste u kartici Obračunski sati i popusti, a ostale parametre u kartici Kalkulacija štete.

| Posta     | avke              |           |                              |                           |                   |                           |
|-----------|-------------------|-----------|------------------------------|---------------------------|-------------------|---------------------------|
| Jezik     |                   |           |                              |                           |                   |                           |
| Jezik     | Referentna oznaka | Zaglavlje | Uvećanja i smanjenja vrijed. | Obračunski sati i popusti | Kalkulacija štete | Procjena rabljenih vozila |
| Izaberite | jezik             | HR ∨      |                              |                           |                   |                           |

3. Za izradu procjene ili kalkulacije štete odaberite ikonu Nova datoteka.

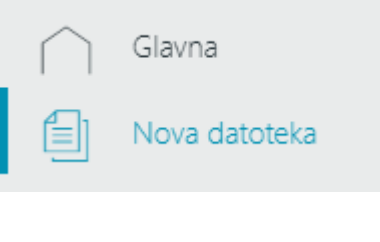

Potvrdite NOVA DATOTEKA – HR

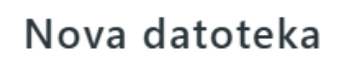

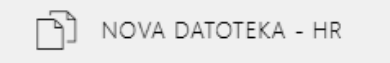

Zatim u maski za odabir vozila odaberite vozilo za koje želite napraviti procjeno, kalkulacijo štete. Vozilo možete odabrati putem VIN broja, E-koda ili pomoću padajućih popisa Marka, Model, Tip i odaberite ga iz tablice tipa. Odabrano vozilo potvrdite tipkom ODABERI.

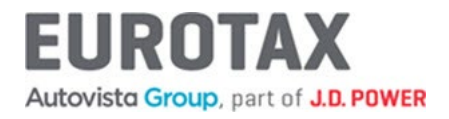

×

## Odaberite vozilo (HR)

|             |           |          |      |                      |         |         |             |     | Datur | n p  | rve regi   | stracije |        |        |          |        |
|-------------|-----------|----------|------|----------------------|---------|---------|-------------|-----|-------|------|------------|----------|--------|--------|----------|--------|
| VIN         |           |          |      |                      |         |         | TRAŽI       |     |       |      |            |          |        |        |          |        |
| E-Kod       |           |          |      |                      |         |         | TRAŽI       | V   | /rsta | voz  | zila       |          |        |        |          |        |
|             |           |          |      |                      |         |         |             |     | Oda   | beri | tip vozila |          |        |        |          | $\sim$ |
|             |           |          |      |                      |         |         |             | N   | Mark  | a    |            |          |        |        |          |        |
|             |           |          |      |                      |         |         |             |     |       |      |            |          |        |        |          | $\sim$ |
|             |           |          |      |                      |         |         |             | N   | Node  | el.  |            |          |        |        |          |        |
|             |           |          |      |                      |         |         |             |     |       |      |            |          |        |        |          | $\sim$ |
|             |           |          |      |                      |         |         |             |     |       |      |            |          |        |        |          |        |
| Prikaż      | ži 10     | ✓ zap    | isa  |                      |         |         |             |     |       |      |            |          | Pre    | traži: |          |        |
| E- ↑<br>KOD | MARKA     | MODEL    | TIP  | RAZDOBLJE<br>PRODAJE | IZVEDBA | VRATA   | SJEDALA     | ССМ | кw    | KS   | MOTOR      | MJENJAČ  | EMISIJ | E      |          |        |
|             |           |          |      |                      | Nema    | podatak | a u tablici |     |       |      |            |          |        |        |          |        |
| Prikaz      | zano 0 de | o 0 od 0 | rezu | ltata                |         |         |             |     |       |      |            |          | Prva   | Nazad  | Naprijed | Zadnja |

SLIKA NIJE RASPOLOŽIVA . . . . . . . . . . . . . . . .

.

.

|        |        | ~         | <b></b>                              |                      | ~                | •     | ~       | ~    | 96.0 🗸 | ~   |       | •       |
|--------|--------|-----------|--------------------------------------|----------------------|------------------|-------|---------|------|--------|-----|-------|---------|
| 380322 | VW (D) | Golf VIII | Golf 1,5 eTSI ACT BMT R-<br>Line DSG | 01.2021 -<br>04.2024 | AB:<br>Hatchback | 5     | 5       | 1498 | 96.0   | 131 | 4/R   | s/7     |
| 379272 | VW (D) | Golf VIII | Golf 1,5 TSI ACT BMT R-Line          | 09.2020 -<br>04.2024 | AB:<br>Hatchback | 5     | 5       | 1498 | 96.0   | 131 | 4/R   | m/6     |
| 377633 | VW (D) | Golf VIII | Golf 1,5 TSI ACT BMT Life            | 03.2020 -<br>04.2024 | AB:<br>Hatchback | 5     | 5       | 1498 | 96.0   | 131 | 4/R   | m/6     |
| E-KOD  | MARKA  | MODEL     | TIP                                  | RAZDOBLJE<br>PRODAJE | IZVEDBA          | VRATA | SJEDALA | ССМ  | KW     | KS  | MOTOR | MJENJAČ |

🗌 Fantomsko vozilo

•

🗌 Fantomsko vozilo

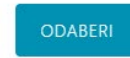

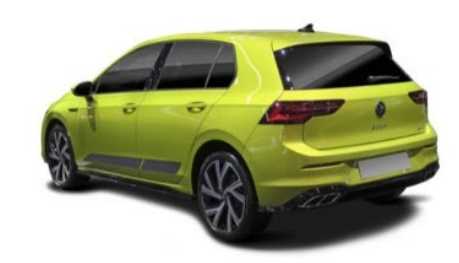

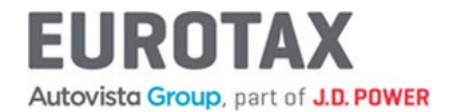

#### Za odabrano vozilo unesite datum prve registracije i prijeđenu kilometražu.

#### Golf 1,5 TSI ACT BMT Life (03/2020 - 04/2024) 2829577

#### E-Kod: HR-377633

Vozilo Oprema Vlasnik Privici Tehnički podaci Država HR Datum prve registracije 377633 15.05.2023 E-Kod VIN Prijeđeni kilometri VW (D) 30000 Marka Golf VIII Model VIN Golf 1,5 TSI ACT BMT Life Tip (03/2020 - 04/2024) Razdoblje prodaje Registarska oznaka 1498/96/131 CCM / kW / KS Izvedba / Br. vrata / Sjedala AB: Hatchback/5/5 Godište modela Mjenjač / Brzine Mehanički mjenjač/6 Gorivo Benzin - bezolovni

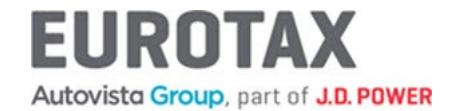

### 4. Izračun vrijednost PPMV za odabrano vozilo

| PACA         VOLD         E-Kod       37633         Marka       VW (D)         Model       Goff VIII         Tip       Goff J, 5 TSI ACT BMT Life         Radobjie prodaje       (03/2020 - 04/2024)         Vocánje vrijednosti:         5       Uvcánje vrijednosti:         5       Image: State BMT Projectes MTP vrijednosti:         108       Image: State BMT Projectes MTP vrijednosti:         Datum projene         COLV IVCÁNIE VRIJEDNOSTI         ODATI VVCÁNIE VRIJEDNOSTI         VOZIDO         E-Kod         Stata BMT Life         Rodobjie prodaje         Od vri VII         Tradit STR SA         Stata BMT Life         Batum projene         Stata S         Datum projene         Stata S         Datum projene         Stata Komponenta         Stata Komponenta                                                                                                    | Golf 1,5 TSI AC                      | T BMT Life (03/2020 - 04/202 | 24) 2829577                | E-Kod: HR-377633                                                                                                    |
|----------------------------------------------------------------------------------------------------|--------------------------------------|------------------------------|----------------------------|----------------------------------------------------------------------------------------------------|
| VOLDO         Exical       377633         Marka       Goff VII         Tip       Goff VII         Tip       Goff VII         Sadoblje prodaje       (3/2020 - 04/2024)         Većanje vrijednosti:         5       Većanje vrijednosti:         108       Većanje vrijednosti         Datum projene         Većanje vrijednosti:         Odzu projene         Vozion         Vozion         Odzu projene         Vozion         Strett Mit Ire         Radoblje prodaje         Vozion         Strett Mit Ire         Radoblje prodaje         Odzu projene         Strett Mit Ire         Radoblje prodaje         Odzu projene         Strett Mit Ire         Radoblje prodaje         Odzum projene         Strett Kata komponenta         Strett Kata komponenta                                                                                                    | EVAC3                                |                              |                            |                                                                                                    |
| E-Kod 377633<br>Marka VW (D)<br>Model Goff VIII<br>Tip Goff 1,5 TSI ACT BMT LIfe<br>Razdobije prodaje (3/2020 - 04/2024)<br>Sjedala<br>Sjedala<br>Sjedal | VOZILO                               |                              |                            |                                                                                                    |
| Marka     VW (D)       Model     Goff VIII       Tip     Goff 1,5 TSI ACT BMT Life       Razdobije prodaje     (03/2020 - 04/2024)       Sjedala     Uvećanje vrijednosti:       5                                                                                                    | E-Kod                                | 377633                       |                            |                                                                                                    |
| Model     Golf VIII       Tip     Golf 1,5 TSI ACT BMT Life       Razdobije prodaje     (03/2020 - 04/2024)       Uvećanje vrijednosti:       5     Uvećanje vrijednosti:       602 emilaje (Provjerite WLTP vrijednosti)     Dobal UVEĆANJE VRIJEDNOST       108     Datum procjene       Datum procjene       VOZILO       E-Kod     377633       Marka     VW (D)       Model     Golf Y IJI       Tip     Golf 1,5 TSI ACT BMT Life       Razdobije prodaje     (03/2020 - 04/2024)       Sjedala     5       Sjedala     5       C02 emisjje     108       Evicloška komponenta     704'       Vrjednostna komponenta     704'                                                                                                    | Marka                                | VW (D)                       |                            | Por a                                                                                                    |
| Tip Golf 1, 5 TSI ACT BMT Life   Razdobije prodaje (03/2020 - 04/2024)    Spedala  S CO2 emisije (Provjerite WLTP vrijednosti)  108  Datum procjene  Datum procjene  COZAVI E VRIJEDNOST  COZAVI E VRIJEDNOST  OZULO  E-Kod S77633 Marka VW (D) Model Golf 1, 5 TSI ACT BMT Life Razdobije prodaje (03/2020 - 04/2024)  Sjedala S CO2 emisije Datum procjene  Sjedala S CO2 emisije CO2     Sigdala S CO2 emisije Razdobije prodaje (03/2020 - 04/2024)  Sigdala S CO2 emisije CO2                                                                                                    | Model                                | Golf VIII                    |                            |                                                                                                    |
| Razdobije prodaje (03/202 - 04/2024)     Sjedata Uvećanje vrijednosti:   5                                                                                                    | Tip                                  | Golf 1,5 TSI ACT BMT Life    |                            | Sin and Sin and Sin an |
| Sjedala     Uvećanje vrijednosti:       5                                                                                                    | Razdoblje prodaje                    | (03/2020 - 04/2024)          |                            |                                                                                                    |
| S     CO2 emisije (Provjerite WLTP vrijednosti)       108     DDDA / UVEČANJE VRIJEDNOSTI       Datum procjene     Image: Constant of the stant of the                                                                                                    | Sjedala                              |                              | Uvećanje vrijednosti:      |                                                                                                    |
| CO2 emisije (Provjerite WLTP vrijednosti)         108       DODAJ UVEĆANJE VRIJEDNOSTI         DODAJ UVEĆANJE VRIJEDNOSTI         DODAJ UVEĆANJE VRIJEDNOSTI         DODAJ UVEĆANJE VRIJEDNOSTI         DODAJ UVEĆANJE VRIJEDNOSTI         DODAJ UVEĆANJE VRIJEDNOSTI         DODAJ UVEĆANJE VRIJEDNOSTI         ODDAJ UVEĆANJE VRIJEDNOSTI         ODDAJ UVEĆANJE VRIJEDNOSTI                                                                                                    | 5                                    |                              |                            |                                                                                                    |
| 108       Datum procjene         Datum procjene       Image: Comparison of the procleme of the procleme of the proc                                                                                                    | CO2 emisije <mark>(Provjerite</mark> | wLTP vrijednosti)            | DODAJ UVEČANJE VRIJEDNOSTI |                                                                                                    |
| Datum procjene         OBAVI PROCJENU         OBAVI PROCJENU         VOZILO         E-Kod       377633       JARTA BAR JARTA BAR JART                                                                                                    | 108                                  |                              |                            |                                                                                                    |
| DBAVI PROCIENT         VOZILO         E-Kod       377633         Marka       VW (D)         Model       Golf VIII         Tip       Golf 1,5 TSI ACT BMT Life         Razdoblje prodaje       (03/2020 - 04/2024)         Sjedala       5         C02 emisije       108         Ekološka komponenta       70,41         Vrijednostna komponenta       373,25                                                                                                    | Datum procjene                       |                              | 10-01                      |                                                                                                    |
| E-Kod 377633<br>Marka VW (D)<br>Model Golf VIII<br>Tip Golf 1,5 TSI ACT BMT Life<br>Razdoblje prodaje (03/2020 - 04/2024)<br>Sjedala 5 Datum procjene 17.02.20<br>C02 emisije 108 Ekološka komponenta 70.41<br>Vrijednostna komponenta 373,25                                                                                                    | VOZILO                               |                              |                            | OBAVI PROCJENU                                                                                                    |
| Marka       VW (D)         Model       Golf VII         Tip       Golf 1,5 TSI ACT BMT Life         Razdoblje prodaje       (03/2020 - 04/2024)         Sjedala       5       Datum procjene       17.02.20         CO2 emisije       108       Ekološka komponenta       70.41         Vrijednostna komponenta       373,25                                                                                                    | E-Kod                                | 377633                       |                            |                                                                                                    |
| Model Golf VIII<br>Tip Golf 1,5 TSI ACT BMT Life<br>Razdoblje prodaje (03/2020 - 04/2024)<br>Sjedala 5 Datum procjene 17.02.20<br>CO2 emisije 108 Ekološka komponenta 70,41<br>Vrijednostna komponenta 373,25                                                                                                    | Marka                                | VW (D)                       |                            | Ratio                                                                                                    |
| Tip     Golf 1,5 TSI ACT BMT Life       Razdoblje prodaje     (03/2020 - 04/2024)       Sjedala     5       CO2 emisije     108       Ekološka komponenta     70,41       Vrijednostna komponenta     373,25                                                                                                    | Model                                | Golf VIII                    |                            |                                                                                                    |
| Razdoblje prodaje (03/2020 - 04/2024)<br>Sjedala 5 Datum procjene 17.02.20<br>CO2 emisije 108 Ekološka komponenta 70,41<br>Vrijednostna komponenta 373,25                                                                                                    | Tip                                  | Golf 1,5 TSI ACT BMT Life    |                            | K                                                                                                    |
| Sjedala 5 Datum procjene 17.02.20<br>CO2 emisije 108 Ekološka komponenta 70,41<br>Vrijednostna komponenta 373,25                                                                                                    | Razdoblje prodaje                    | (03/2020 - 04/2024)          |                            |                                                                                                    |
| CO2 emisije 108 Ekološka komponenta 70,41<br>Vrijednostna komponenta 373,25                                                                                                    | Sjedala                              | 5                            | Datum procjene             | 17.02.2025                                                                                                    |
| Vrijednostna komponenta 373,25                                                                                                    | CO2 emisije                          | 108                          | Ekološka komponenta        | 70,41 €                                                                                                    |
|                                                                                                    |                                      |                              | Vrijednostna komponenta    | 373,25 €                                                                                                    |
| Predviđeni kilometri 357                                                                                                    |                                      |                              | Predviđeni kilometri       | 35700                                                                                                    |
| Iznos PPMV - Procjena 443,66                                                                                                    |                                      |                              | Iznos PPMV - Procjena      | 443,66 €                                                                                                    |
| Iznos PPMV - Procjena <b>3.342,76</b>                                                                                                    |                                      |                              | Iznos PPMV - Procjena      | 3.342,76 kn                                                                                                    |

## Izrađeni izračun možete ispisati klikom na ikonu pisača u povijesti s desne strane.

### Povijest

**EC-Procjena - 366009** 17.02.2025 09:22:40 **443,66 €** ⊡

© Autovista Group 2025 Reproduction and commercial distribution are strictly prohibited.

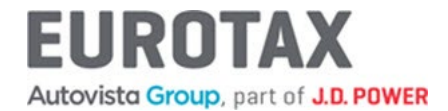

### 5. Izračun procjene rabljenog vozila za odabrano vozilo

| EVA Procjen                                                  | a rabljenih v      | ozila                       |                            |
|--------------------------------------------------------------|--------------------|-----------------------------|----------------------------|
| VOZILO                                                       |                    |                             |                            |
| E-Kod                                                        | 377633             |                             |                            |
| Marka                                                        | VW (D)             |                             | Part                       |
| Model                                                        | Golf VIII          |                             |                            |
| Tip                                                          | Golf 1,5 TSI ACT E | 3MT Life                    |                            |
| Razdoblje prodaje                                            | (03/2020 - 04/202  | 24)                         |                            |
| Datum prve registracije                                      | 15.05.2023         |                             |                            |
| Prijeđeni kilometri                                          | 30000 km           |                             |                            |
| Prijenos vlasništva                                          |                    |                             |                            |
| Stanje vozila ?                                              |                    | Smanjenje vrijednosti:      | Uvećanje vrijednosti:      |
| Dobro                                                        | ~                  |                             |                            |
| <ul> <li>Stanje vozila i kod proc<br/>vrijednosti</li> </ul> | lajne              | DODAJ SMANJENJE VRIJEDNOSTI | DODAJ UVEČANJE VRIJEDNOSTI |
| Tržišni položaj (-10% +                                      | 10%)               |                             |                            |
| Datum procjene                                               |                    |                             |                            |
|                                                              | <u> </u>           |                             |                            |
|                                                              |                    |                             | OBAVI PROCJENU             |

| OTKUP 🗹               |              | PRODAJA 🗹             |               |
|-----------------------|--------------|-----------------------|---------------|
| Tržišni položaj       | 0,00 €       | Tržišni položaj       | 0,00 €        |
| Stanje vozila         | 0,00 €       | Stanje vozila         | 0,00 €        |
| Smanjenje vrijednosti | 0,00 €       | Smanjenje vrijednosti | 0,00 €        |
| Uvećanje vrijednosti  | 0,00 €       | Uvećanje vrijednosti  | 0,00 €        |
| Oprema                | 0,00 €       | Oprema                | 0,00 €        |
| Korekcija (km / sati) | 93,00 €      | Korekcija (km / sati) | 104,00 €      |
| Otkup (EUR) 21        | .809,00 €    | Prodaja (EUR)         | 24.504,00 €   |
| Otkup (HRK) 1         | 64.319,91 kn | Prodaja (HRK)         | 184.625,39 kn |

Izrađeni izračun možete ispisati klikom na ikonu pisača u povijesti s desne strane.

### Povijest

 EVA - 1339111
 24.504,00 €
 □

 17.02.2025 09:38:15
 □
 □

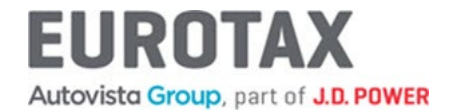

### 6. Izračun maloprodajne cijene za odabrano vozilo

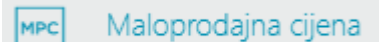

#### Golf 1,5 TSI ACT BMT Life (03/2020 - 04/2024) 2829577

E-Kod: HR-377633

| MPC |
|-----|
|-----|

| VOZILO            |                           |  |
|-------------------|---------------------------|--|
| E-Kod             | 377633                    |  |
| Marka             | VW (D)                    |  |
| Model             | Golf VIII                 |  |
| Tip               | Golf 1,5 TSI ACT BMT Life |  |
| Razdoblje prodaje | (03/2020 - 04/2024)       |  |

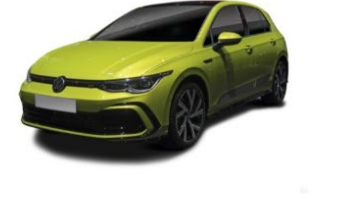

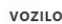

| V | 0 | Z | I | L | C | ) |  |
|---|---|---|---|---|---|---|--|
|   |   |   |   |   |   |   |  |

| E-Kod             | 377633                    |
|-------------------|---------------------------|
| Marka             | VW (D)                    |
| Model             | Golf VIII                 |
| Тір               | Golf 1,5 TSI ACT BMT Life |
| Razdoblje prodaje | (03/2020 - 04/2024)       |

#### MALOPRODAJNA CIJENA

| Vrijednost vozila | 28.167,00 €   |
|-------------------|---------------|
| Vrijednost opreme | 0,00 €        |
| Ukupno            | 28.167,00 €   |
| Ukupno            | 212.224,26 kn |
| Prikaži sa PDV    |               |

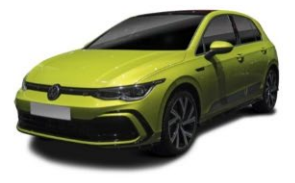

Izrađeni izračun možete ispisati klikom na ikonu pisača u povijesti s desne strane.

## Povijest

MPC - 123727 28.167,00 € 6 17.02.2025 11:54:24

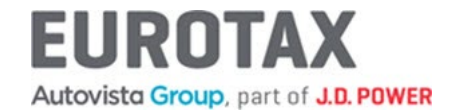

7. Izračun kalkulacije štete za odabrano vozilo

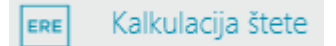

Odaberite radni sat i popust te nastavite tipkom PRISTUP ERE.

| Kalkulacija štete                                                                                                    |                                                                                                    |                                     |
|----------------------------------------------------------------------------------------------------|----------------------------------------------------------------------------------------------------|-------------------------------------|
| Golf 1,5 TSI ACT BMT Life (03/20                                                                                                    | 20 - 04/2024) [2829577]                                                                                                    | E-Kod: HR-377633                    |
| Kalkulacija Podaci o šteti Šteta Vlasnik                                                                                                    | Privici                                                                                                    |                                     |
| Odabarita raduo cato                                                                                                    |                                                                                                    | Promijeni obračunske sate i popuste |
|                                                                                                    |                                                                                                    | Index lakiranja 100                 |
| Conguranje                                                                                                    |                                                                                                    | Dodatak na mat. za lakiranje 16     |
| Odaberite popust                                                                                                    |                                                                                                    | Sitni potrošni mat., tuča 2%        |
| ○ Bez popusta                                                                                                    |                                                                                                    |                                     |
| Osiguranje                                                                                                    |                                                                                                    |                                     |
| Status pokrivanja: G2G PRISTUP ERE                                                                                                    |                                                                                                    | <b>19</b> test                      |
| Datoteka Kaikulaoja Područje Uredivanje Pogled Dodatno informacije                                                                                                    |                                                                                                    |                                     |
| W(D) Get 1,3 TEI ACT BAT LIG (5 202,3 3773)                                                                                                    |                                                                                                    |                                     |
| Image: Second second second | Chakiranje: AZT (Plastika)  Concurse Skin  Concurse Skin  Concurs |                                     |
| Diboga prechige pranita         2         180         62633           m Prednji poklopač         2         120         5564           P Indriji poklopač         200 K1R         120         110.82           P Indriji poklopač         2001         2.40         174.34                                                                                                    | Outrema style<br>OVangta optema R Line<br>☐ Stametom sprieda<br>☐ Stametom za vožnju unatrag                                                                                                    | ĺ                                   |

Spremite izračun i zatvorite prozor odabirom gumba Izlaz.

Izrađeni izračun možete ispisati klikom na ikonu pisača u povijesti s desne strane.

| Povijest                            |            |   |
|-------------------------------------|------------|---|
| ERE - 185557<br>13.02.2025 12:19:27 | 2.108,01 € | G |

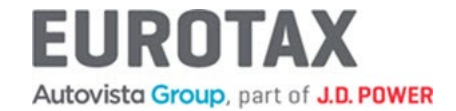

Prilikom unosa radnog vremena popravka morate koristiti decimalni separator » . « (Točka)! Npr.: Radno vrijeme: [Sati] 2.50

| [ | Potvrda stavke        |                                                                       |         |            |   |           |  |
|---|-----------------------|-----------------------------------------------------------------------|---------|------------|---|-----------|--|
|   | Dio:                  | Blatobran                                                             |         |            |   |           |  |
|   | Mjesto:               | o: lijevo 💿 🔿 desno sprijeda 🗌 straga Oboje 🗌<br>1.: P (popravak) 🗸 🗸 |         |            |   |           |  |
|   | Vrsta poprav.:        |                                                                       |         |            |   |           |  |
|   | Opis rada:            |                                                                       |         |            |   |           |  |
|   |                       |                                                                       |         |            |   |           |  |
|   | Cijena: [€]           | 0                                                                     |         |            |   |           |  |
|   | Radno vrijeme: [Sati] | 2.5                                                                   | 1       | Radni sat: |   |           |  |
|   | Vezano vrij.: [Sati]  | 0.00                                                                  | SVE VR. | Limar      | ~ | EKO POPRA |  |
|   | Bilješke:             | Dio od čelika                                                         |         |            |   |           |  |
|   | Bilješka (Vrijeme)    |                                                                       |         |            |   |           |  |
|   |                       |                                                                       |         |            |   |           |  |